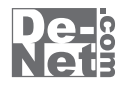

# タイプトレーナTrr5

# 取り扱い説明書

> ユーザー登録はこちら http://www.de-net.com/user/

製品ご利用前に必ずお読みください。 この取り扱い説明書は大切に保管してください。

| 動作環境・その他 2                   |   |  |
|------------------------------|---|--|
| <b>インストール・アンインストール方法</b> 3~7 | , |  |
| 起動方法 8~9                     | 1 |  |
| タイピング練習をはじめる前の準備             |   |  |
| ユーザー登録をする                    |   |  |
| 設定画面で各種設定を行う                 |   |  |
| タイピング練習をする                   |   |  |
| 1.ユーザーを選択します 16              | ) |  |
| 2. 練習する入力モードを選択します           | ) |  |
| 3. 練習をはじめます                  | , |  |
| 4. 練習結果を表示します                |   |  |
| 5. 練習問題を変更します                | ) |  |
| オリジナルの練習問題の作成方法 21~24        |   |  |
| <b>ソフトウェアをダウンロードする</b> 25~28 |   |  |
| <b>お問い合わせ窓口</b> 29~30        |   |  |

目次-

## (i) 本ソフトにはPDFマニュアルが同梱されています。

PDFマニュアルには、画面の説明やよくあるお問い合わせ (Q&A) が掲載されています。

## 動作環境・その他

#### 動作環境

| 对応 PC  | メーカーサホートを受けられる Windows ハソコン                          |
|--------|------------------------------------------------------|
|        | ※Mac には対応しておりません。                                    |
| OS     | Windows 8 / 7 / Vista / XP                           |
|        | ※Mac OS には対応しておりません。                                 |
|        | ※日本語版 OS の 32 ビット版専用ソフトです。                           |
|        | Windows 8 / 7 の 64 ビットでは、WOW64(32 ビット互換モード) で動作します。  |
|        | Windows 8 では、デスクトップモードのみ対応です。                        |
|        | Windows 8 は RTM 版 (32bit / 64bit 版) で検証しました。         |
|        | OS が正常に動作している環境でお使いください。                             |
|        | 対応 OS の動作環境を満たした環境でのご利用が前提となります。                     |
|        | 最新のサービスパック及びアップデートがされている環境でお使いください。                  |
|        | Server OS には対応しておりません。管理者権限を持ったユーザーでお使いください。         |
|        | マイクロソフトのサポート期間が終了している OS での動作は保証いたしません。              |
| CPU    | Pentium II 以上 (Windows 8、7、Vista の場合は 800MHz 以上 )    |
| メモリ    | 256MB 必須 512MB 以上推奨 (Windows 8、7、Vista の場合は 1GB 必須 ) |
| ディスプレイ | 1024×768 以上の解像度で色深度 32bit 以上表示可能なもの                  |
| CD-ROM | 倍速以上                                                 |
| ードディスク | 100MB 以上の空き容量(インストール時)                               |
|        | ※これ以外にシステムドライブ上にデータ保存の為の空き容量が必要です。                   |
| その他    | インターネット接続環境必須                                        |
|        | ※PDF マニュアルの閲覧ソフトのインストール、本ソフトに関する最新情報の確認やアップデートを行う際に  |
|        | インターネット環境が必要となります。                                   |
|        | Owerty 配列の日本語 106/109 キーボード                          |

#### その他

11-

※他のソフトとの互換性はありません。

- ※本ソフトを使用することにより得られる効果を保証するものではありません。
- ※本ソフトで表示される検定等のレベルや、評価はあくまで一般的な目安です。合格や効果を保証するものではありません。
- ※本ソフトのタイプ音等を聞くためには、サウンドカード等のWaveファイルを再生できる環境が必要です。
- ※成績グラフ等の印刷機能はありません。ご注意ください。

※本ソフトにはネットワーク上でデータを共有する機能はありません。 また、ネットワークを経由してソフトを使用することはできません。

※弊社ではソフトの動作関係のみのサポートとさせていただきます。予めご了承ください。また、製品の仕様やパッケージ、 ユーザーサポートなどすべてのサービス等は予告無く変更、または終了することがあります。予めご了承ください。

※各種ソフトウェア、またパソコン本体を含む各種ハードウェアについてのお問い合わせやサポートにつきましては、 各メーカーに直接お問い合わせください。

※ユーザーサポートの通信料・通話料はお客様の負担となります。(サポート料は無料です) 本ソフトの動作以外のご質問や各種専門知識などのお問い合わせには、お答えできない場合があります。 その他ご不明な点などはユーザーサポートまでお問い合わせください。 また、お問い合わせ内容によっては返答までにお時間をいただくこともあります。予めご了承ください。

※本ソフトは1台のパソコンに1ユーザー1ライセンスとなっております。

本ソフトを複数のパソコン上で使用するには台数分のライセンスを必要とします。

- ※本ソフトを著作者の許可無く賃貸業等の営利目的で使用することを禁止します。改造、リバースエンジニアリングすること を禁止します。
- ※本ソフトを運用された結果の影響につきましては、弊社は一切の責任を負いかねます。
- また、本ソフトに瑕疵が認められる場合以外の返品はお受け致しかねますので予めご了承ください。
- ※著作者の許諾無しに、画像・イラスト・文章等の内容全て、もしくは一部を無断で改変・頒布・送信・転用・転載等は 法律で禁止されております。
- ※Microsoft、Windows、Windows 8、Windows 7、Windows Vista、Windows XPは米国Microsoft Corporationの米国及び その他の国における登録標または商標です。

2

※Pentium はアメリカ合衆国および他の国におけるインテルコーポレーションの登録商標または商標です。
※Mac、Mac OSは、米国および他国のApple Inc.の登録商標です。

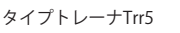

動作環境・その他

## インストール方法

お使いのパソコンに『タイプトレーナTrr5』をインストールします。

ハードディスクの空き容量が100MB以上必要(左記以外にシステムドライブ上にデータ保存 の為の空き容量が必要)です。

○管理者権限について

インストールするパソコンの管理者権限を持っているユーザーがインストールを行ってください。 〇アプリケーションソフトの停止

インストールする前にウィルス対策ソフトなどの常駐ソフトや他のアプリケーションを停止して ください。

※WindowsOSやお使いのパソコンそのものが不安定な場合も、正常にインストールが 行われない場合があります。

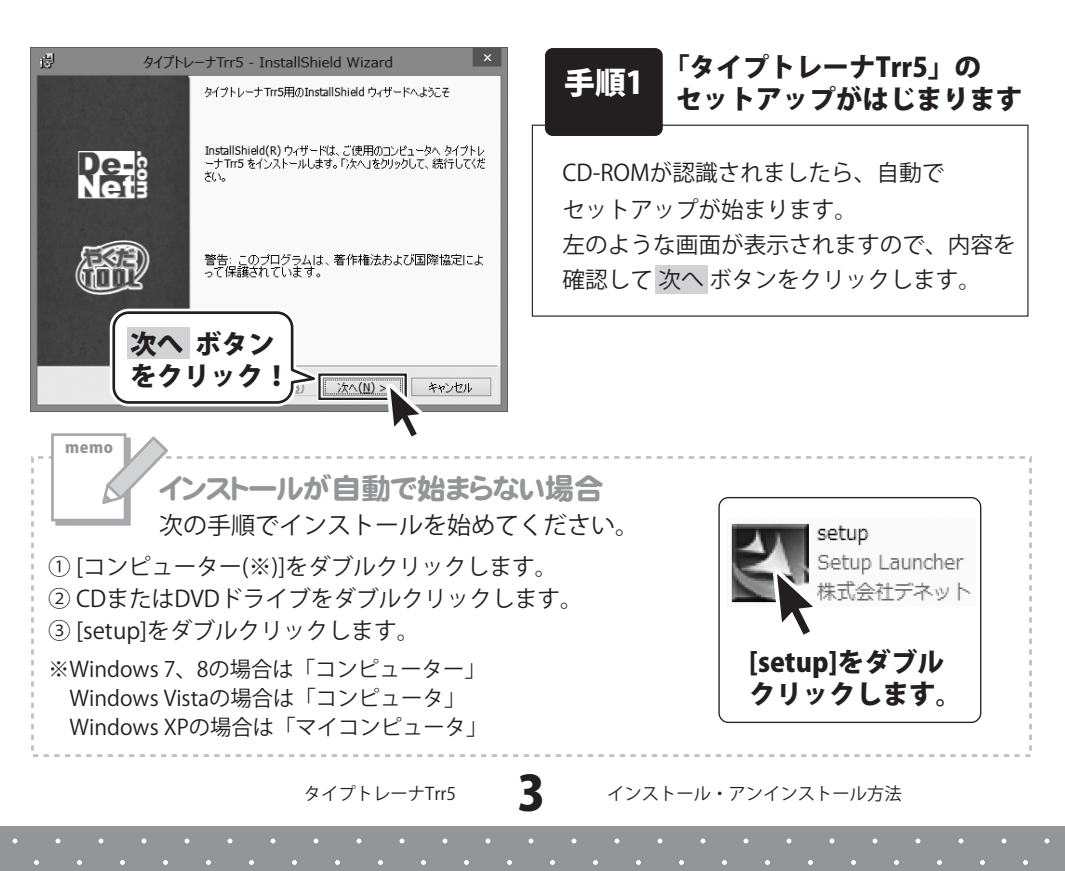

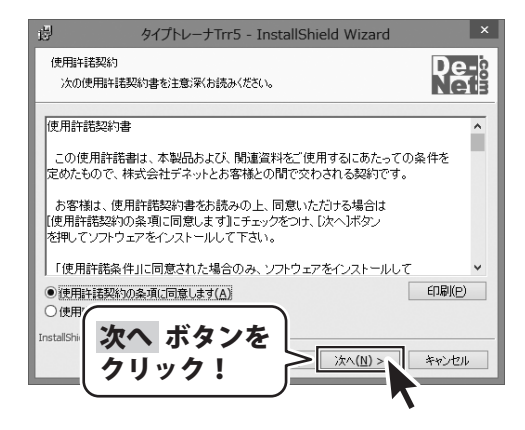

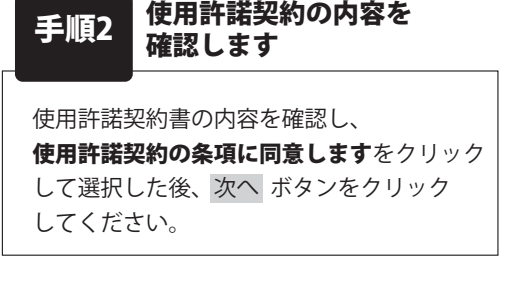

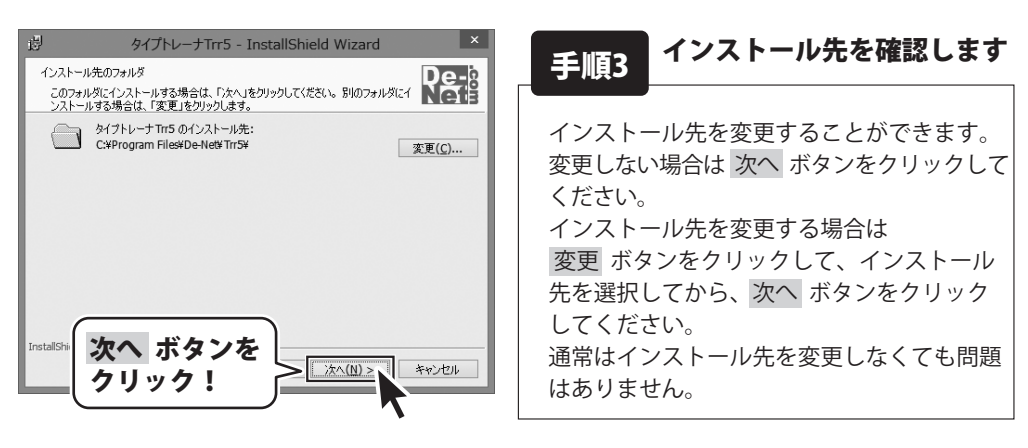

Δ

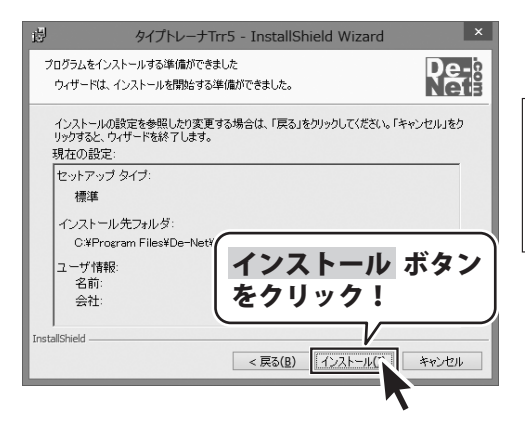

手順4 インストールの設定内容を 確認します

インストール先等の情報が表示されます。 確認を行い、インストールを行う場合は インストール ボタンをクリックしてください。

タイプトレーナTrr5

| 週 タイプトレ                       | ーナTrr5 - InstallShield Wizard                                                    |  |  |
|-------------------------------|----------------------------------------------------------------------------------|--|--|
|                               | InstallShield ウィザードを完了しました                                                       |  |  |
| De-<br>Nets                   | InstallShield ウィザードは、タイフトレーナ Trr5 を正常にインスト<br>ールしました。「完了」をグリックして、ウィザードを終了してください。 |  |  |
|                               |                                                                                  |  |  |
| 完了 ボタンを<br>クリック!<br>またし、キャンセル |                                                                                  |  |  |

## 手順5 インストール完了です

インストールが正常に終了すると左のような 画面が表示されます。 内容を確認して、完了 ボタンをクリックして ください。

タイプトレーナTrr5

5

#### アンインストール方法

お使いのパソコンから『タイプトレーナTrr5』をアンインストール(削除)します。

本ソフトを完全に終了して、タスクバーの左下あたりにマウスカーソルを合わせます。

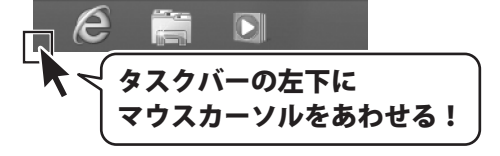

小さいスタート画面が表示されますので、右クリックをして、表示されるメニューから

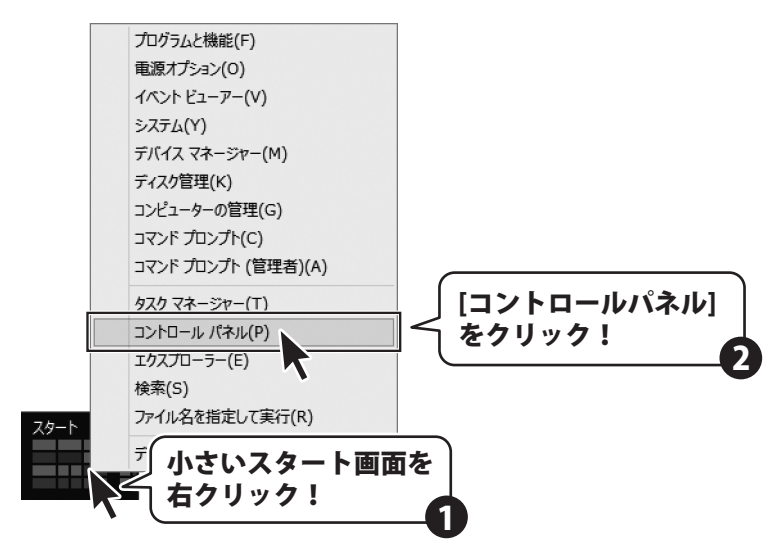

「コントロールパネル」→「プログラムのアンインストール」で ー覧表示されるプログラムの中から「タイプトレーナTrr5」を選択して「アンインストール」を クリックすると、確認メッセージが表示されますので、はい ボタンをクリックすると アンインストールが実行されます。

※Windows OSが7の場合、 W ボタン→「コントロールパネル」→ 「プログラムのアンインストール」を選択してアンインストールを行ってください。

※Windows OSがVistaの場合、 ボタン→「コントロールパネル」→ 「プログラムのアンインストールと変更」を選択してアンインストールを行ってください。

※Windows OSがXPの場合、「スタート」→「コントロールパネル」→「プログラムの追加と削除」 を選択してアンインストールを行ってください。

6

タイプトレーナTrr5

インストール中、またはアンインストール中に下のような画面が表示された場合 次の手順で作業を続けてください。 CDドライブ(D:) 20ティスク に対して行う操作を選んでください。

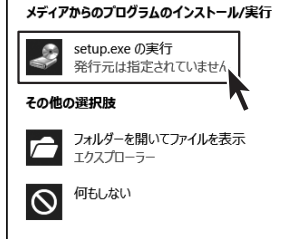

memo

## Windows 8で[自動再生]画面が表示された場合

[setup.exeの実行]をクリックしてください。

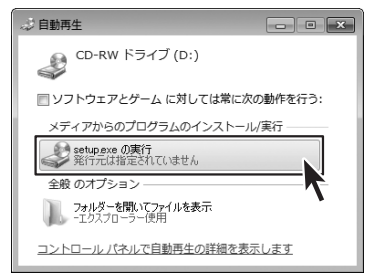

Windows 7で[自動再生]画面が表示された場合 [setup.exeの実行]をクリックしてください。

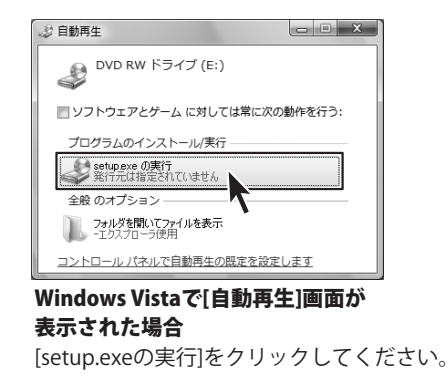

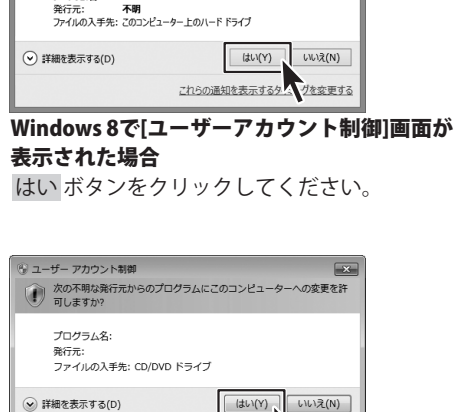

#### Windows 7で[ユーザーアカウント制御]画面が 表示された場合 はい ボタンをクリックしてください。

これらの通知を表示するターム いりを変更する

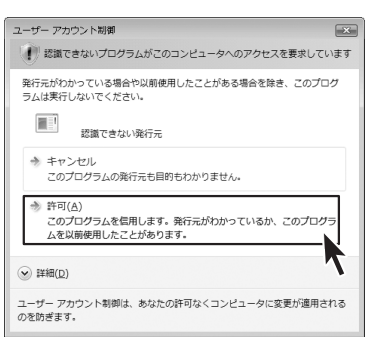

Windows Vistaで[ユーザーアカウント制御]画面が 表示された場合

[許可]をクリックしてください。

#### タイプトレーナTrr5

起動方法

#### ソフトウェア最新版について

ソフトウェア最新版を弊社ホームページよりダウンロードを行い、お客様がお使いの ソフトウェアを最新のソフトウェアへ更新します。

ソフトウェア最新版をご利用いただくことで、より快適に弊社ソフトウェアをご利用 いただくことが可能となります。

下記、デネットホームページよりソフトウェアの最新情報をご確認ください。

#### http://www.de-net.com

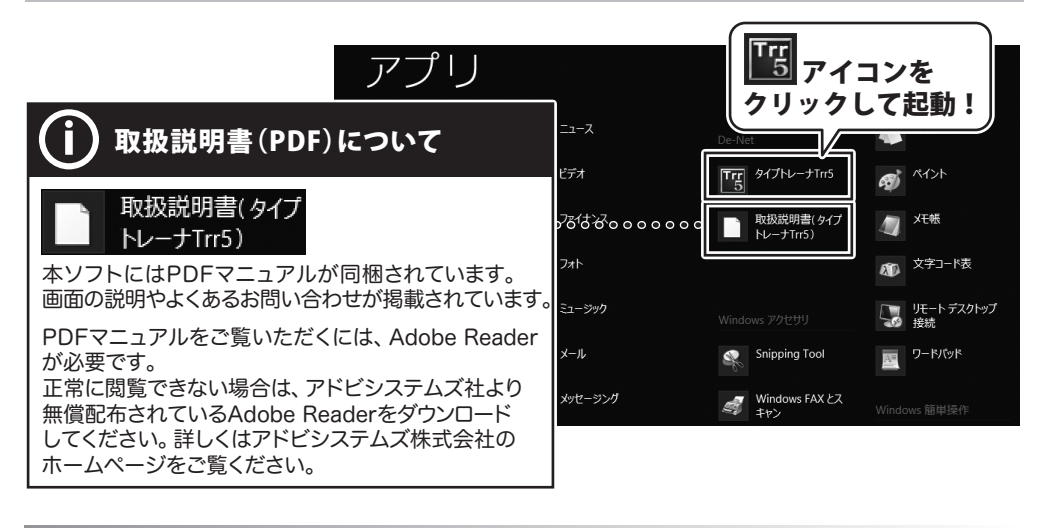

## スタート画面(Windows 8)からの起動

タスクバーの左下あたりにマウスカーソルをあわせます。

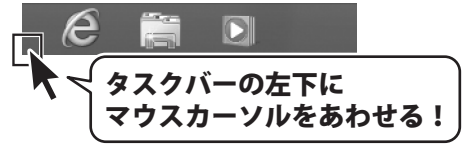

小さいスタート画面が表示されますので、クリックをします。

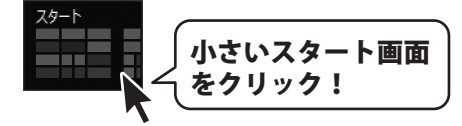

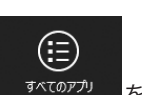

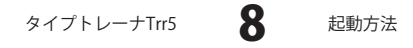

## 起動方法

## スタートメニュー (Windows 7、Vista、XP) からの起動

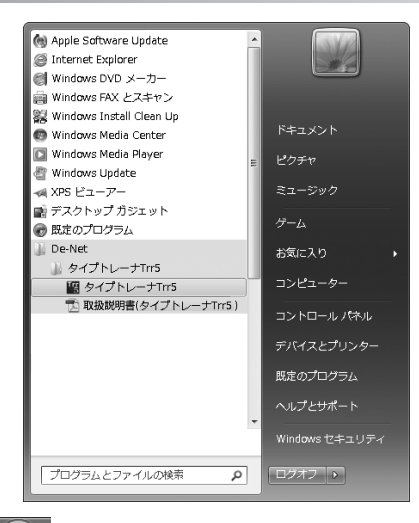

※Windows OSが7の場合、 ジェボタンをクリックして

「すべてのプログラム」→「De-Net」→「タイプトレーナTrr5」とたどって「タイプトレーナTrr5」 をクリックしますと、本ソフトが起動します。

※Windows OSがVistaの場合、 ボタンをクリックして

「すべてのプログラム」→「De-Net」→「タイプトレーナTrr5」とたどって「タイプトレーナTrr5」 をクリックしますと、本ソフトが起動します。

※Windows OSがXPの場合、[スタート]ボタンをクリックして

「すべてのプログラム」→「De-Net」→「タイプトレーナTrr5」とたどって「タイプトレーナTrr5」 をクリックしますと、本ソフトが起動します。

#### 

正常にインストールが完了しますと、デスクトップに上の様なショートカットアイコンが できます。ダブルクリックをすると、ソフトが起動します。

g

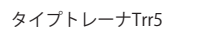

起動方法

## ユーザー登録をする

本ソフトをはじめて起動する時は、 新しいユーザーの登録作業を行います。

はじめに、[お買い上げありがとう ございます]という画面が表示されます ので、OK ボタンをクリックします。

新規ユーザー登録画面が表示されます ので、ユーザー名を入力して、 決定ボタンをクリックすると、 設定画面[名前の入力]が表示されます。 自分の名前を、ローマ字・ひらがな・ 漢字でそれぞれ入力し、OK ボタンを クリックします。

設定画面が閉じ、ユーザー選択画面に 設定したユーザー名が表示されます。

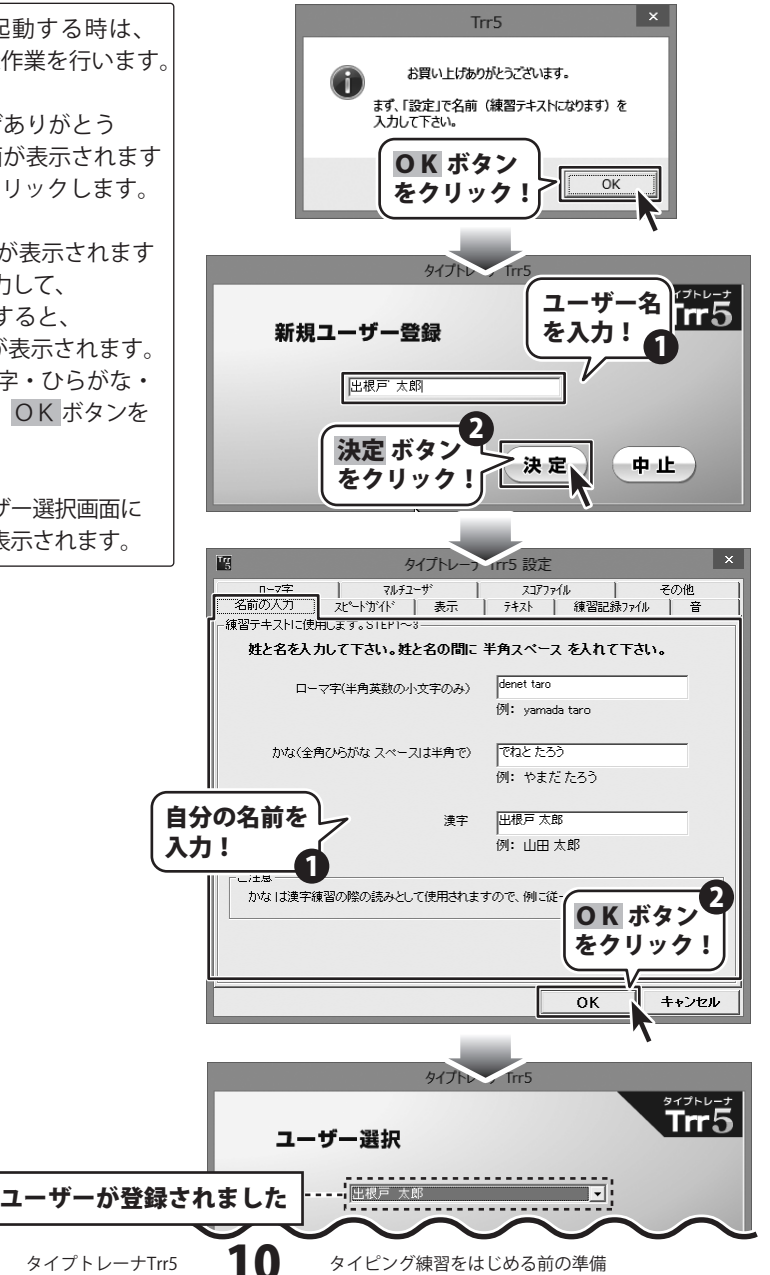

## 2人目以降のユーザー登録をする場合

ユーザー選択画面の新規ボタンを クリックして、新規ユーザー登録画面を 表示します。

ユーザー名を入力して、 決定 ボタンを クリックします。

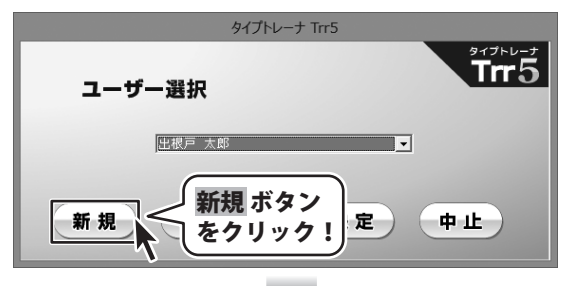

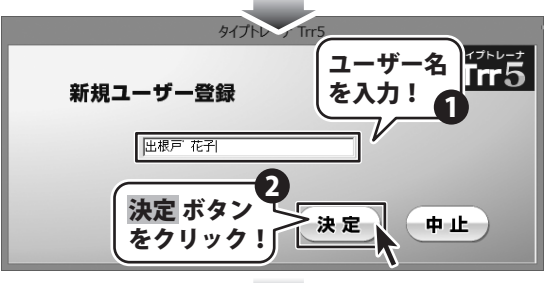

設定画面[名前の入力]が表示されます ので、ユーザーの名前を、ローマ字・ ひらがな・漢字でそれぞれ入力し、 OK ボタンをクリックします。

設定画面が閉じ、ユーザー選択画面に 設定したユーザー名が表示されます。

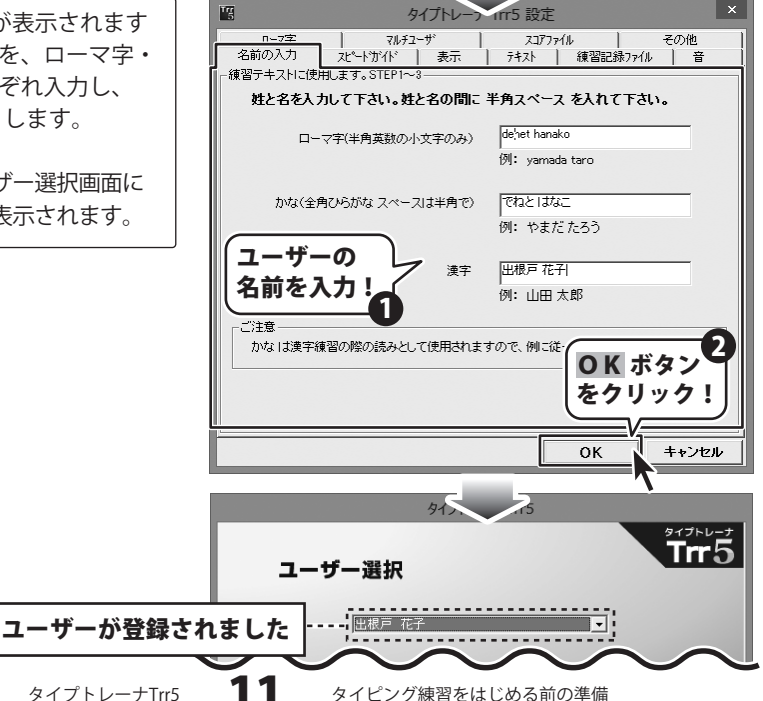

#### 設定画面で各種設定を行う

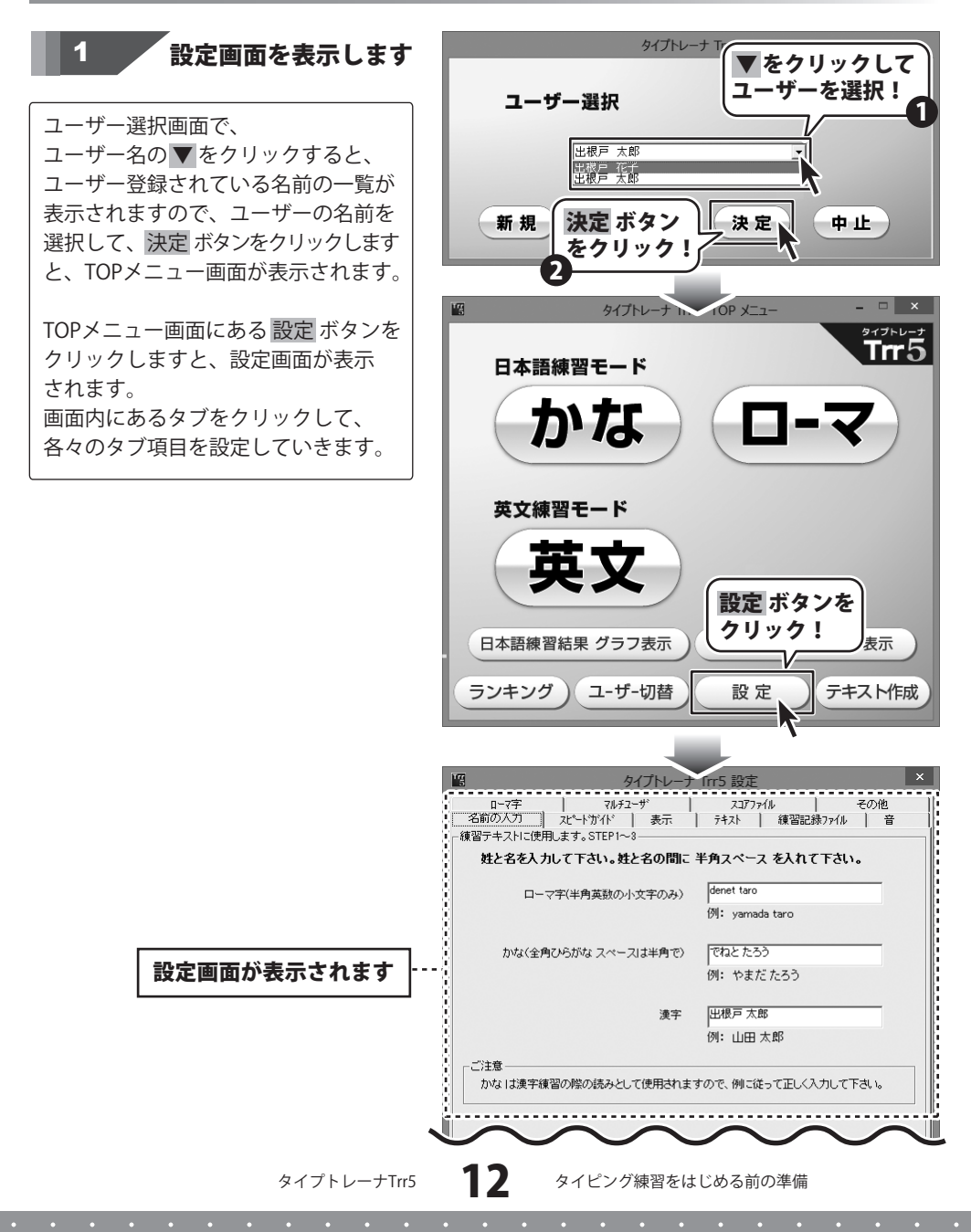

## 2 スピードガイドを設定します

設定画面の[スピードガイド]タブを クリックして、スピードガイドの 表示の有無、スピードガイドの表示の 速さを設定します。

スピードガイドは、タイピングスピード の目安として、タイピングをスタート したと同時に、問題文を初めから順々に 反転表示していきます。

#### 後は野となれ山となれ。↓ 後は野となれ

 スピードガイドを表示にチェック を入れると、スピードガイドを表示 します。
 チェックを外すと、タイピング中に 問題文の文字を反転しません。

ご参照ください。

[スピードガイド]タブを クリック! その他 ローマ字 スコアファイル テキスト 練習記録ファイル 名前の入力 北小沂介 表示 音 ▼ スピードガイドを表示 ◎ 現ステッジクリアースピードに合わせる ○ 実用スピードを体験する(STEP20相当) ○ ブロフェッショナルスピードを体験する(ブロと)、て最低のスピードです。STEP40相当) ) 速度一定(常に一定スピード、スコアの対象になりません。練習にどうぞ。) 常にステップ 1 利当のスピードにする。 ご注意 「実用スピードを体験する」またしばブロフェッショナルスピードを体験する」を選択した場合 でも、練習ステップがそれぞれ20または40以上の場合は、練習ステップのクリアスピード の設定となります。 スピードガイドの表示の有無、 スピードガイドの速さを設定! ок キャンセル

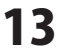

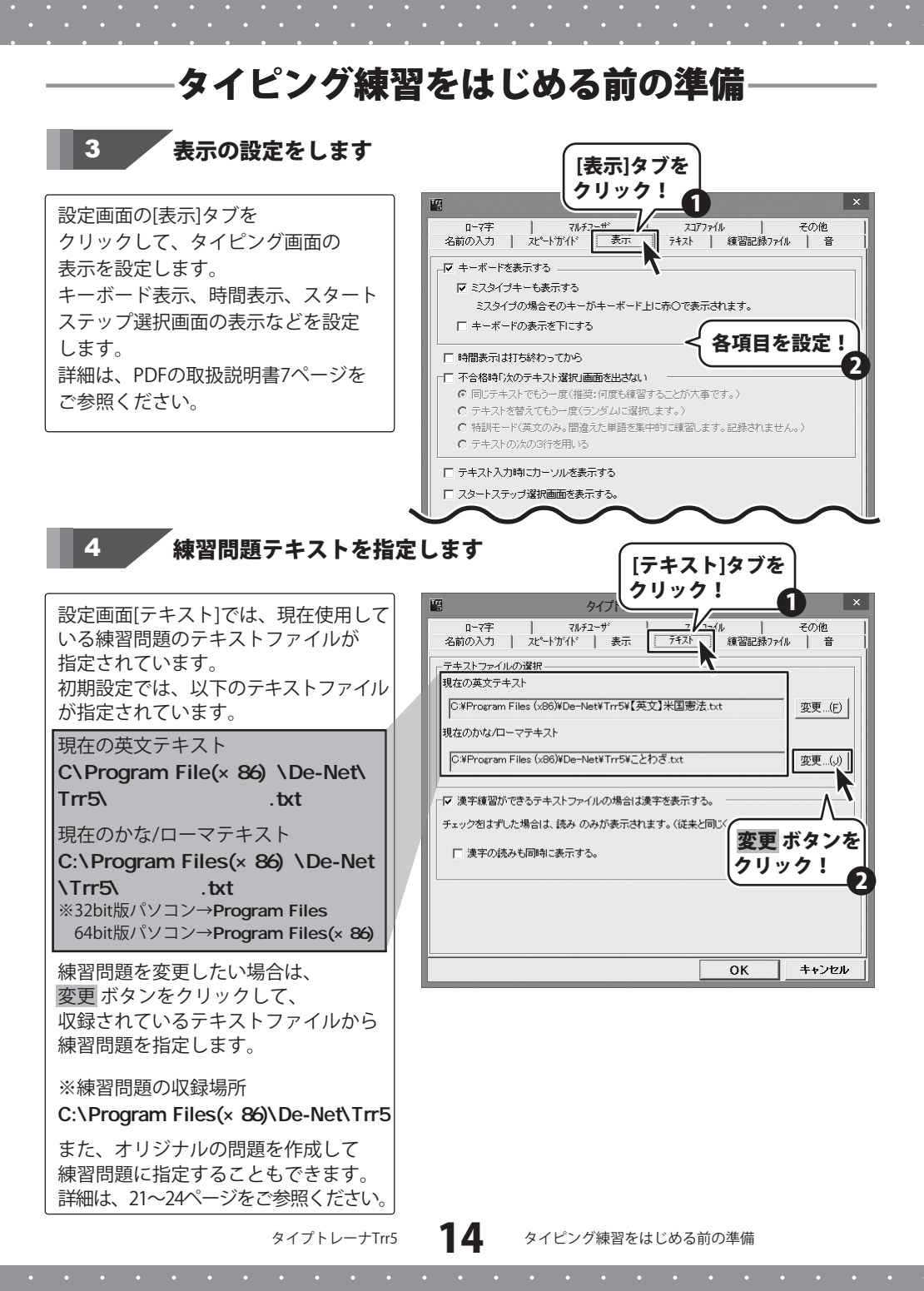

## 5 音を設定します

設定画面の[音]タブを クリックして、タイピング練習時の 音の設定をします。 詳細は、PDFの取扱説明書9ページを ご参照ください。

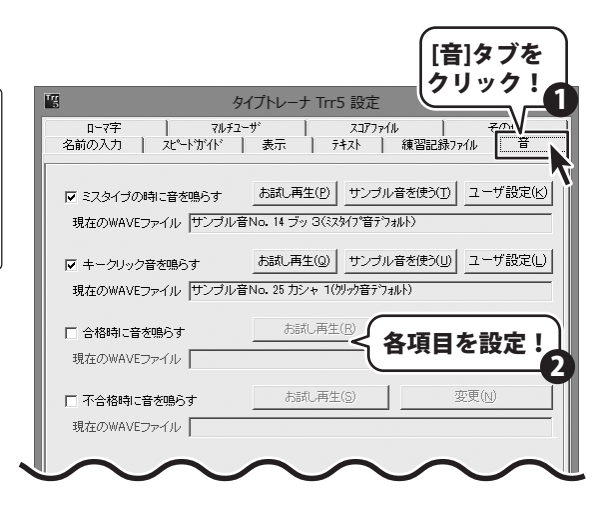

## 6 ローマ字入力の設定をします

[ローマ字]タブを クリック! 設定画面の[ローマ字]タブを 練習記録ファイル 音 マルチユーザ クリックして、ローマ字入力の入力 □-7字 その他 777714 コーマ子入刀士・ 東抗-方式を設定します。 ○ ローマ字フリーハード ある仮名に対するローマ字の入力方法が複数ある場合に、どの入力でも正解とします。 例えば、"1."を și でも și でも și でも正解となります。 詳細は、PDFの取扱説明書9ページを ご参照ください。 同様に拗音、促音、撥音についても単独入力でも正解です ても、n で入力可能な場合は nn でも正解となります。 "ん"の入力につい ローマ字固定モード ある仮名に対するローマ字の入力方法を固定します。固定された入力以外はミスとなります。 詳細設定(S) ローマ字フリーモード または、固定モードを選択 設定画面を閉じます そのほか、[練習記録ファイル] [マルチユーザー][スコアファイル] タブなど、必要に応じて設定を行います。 (設定画面の各タブの詳細は、PDF 取扱 OK ボタンを 説明書6~11ページをご参照ください) 0K キャンセル クリック!

15

タイプトレーナTrr5

設定が終わりましたら、OK ボタンを クリックして設定画面を閉じます。

タイピング練習をはじめる前の準備

ユーザー登録と各種設定が終わりましたら(10~15ページ)、タイピング練習をスタートします。

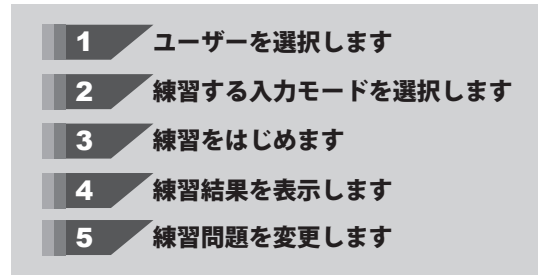

ユーザーを選択します 1

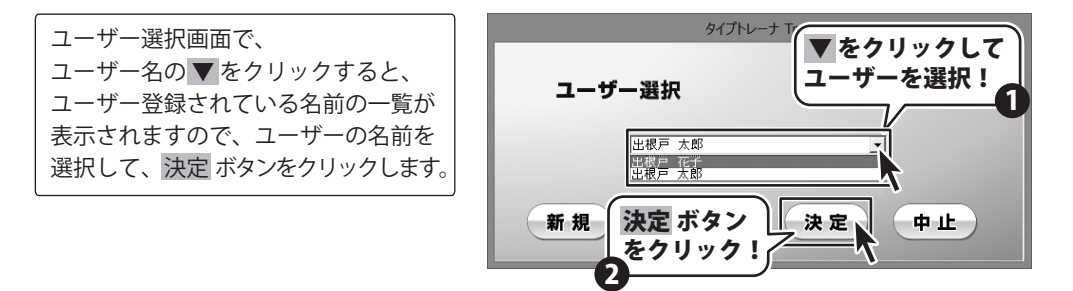

## 2 練習する入力モードを選択します

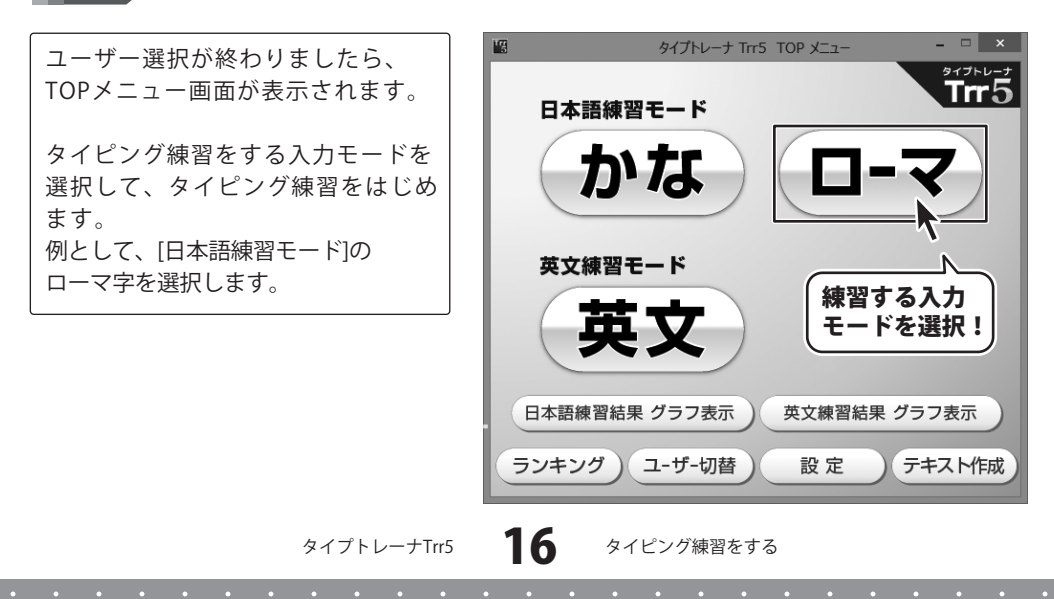

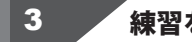

練習をはじめます

入力モードを選択すると、 メッセージ画面が表示されますので、 内容を確認して OK ボタンをクリック してください。

タイピング練習がはじまりますので、 実際に表示されている通りに キーボードを押してタイピングの練習 をしましょう。

途中で練習を中止したい場合は、

キーボードの **Esc** キーを押すと TOPメニュー画面に戻ります。

タイプトレーナ Trr5 ★FとJIこ左右の人差し指を置いて下さい。(ホームボジションです。) ★キーボードを表示(「設定」-「表示」)している場合、次に打つキーの場所が表示されます。 また、ミスタイプの位置の表示もできます。 ★ミスタイプをしても、DeleteキーやBack Spaceキーを打つ必要はありません。 正しいキーが入力されるまで、カーソルはないサーチャイ Trr 5 OK ボタン □ 次回からこのメッセージを表示しない。 OK をクリック! タイプトレーナ Trr5 練習テキスト – 名前の練習 赤丸(FとJ)に左右の人差し指を置いて下さい。(ホームボジションです。) 次に打つキーが黒で表示されます。 中指 押すキーと位置 d が表示されます ローマ字 STEP 1 出根戸 プ郎ー ESCで中止 表示されているテキストを、力して下さい。何か入力すると特徴計測を始めます。100分00秒00 でねと たろう でねと たろう でねと たろう↓ でねと たろう でねと たろう でねと たろう↓ でねと たろう¦denet taro↓ A || S | D [ F ] (H) G J Κ ÷ スペース

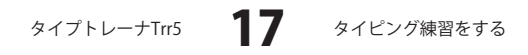

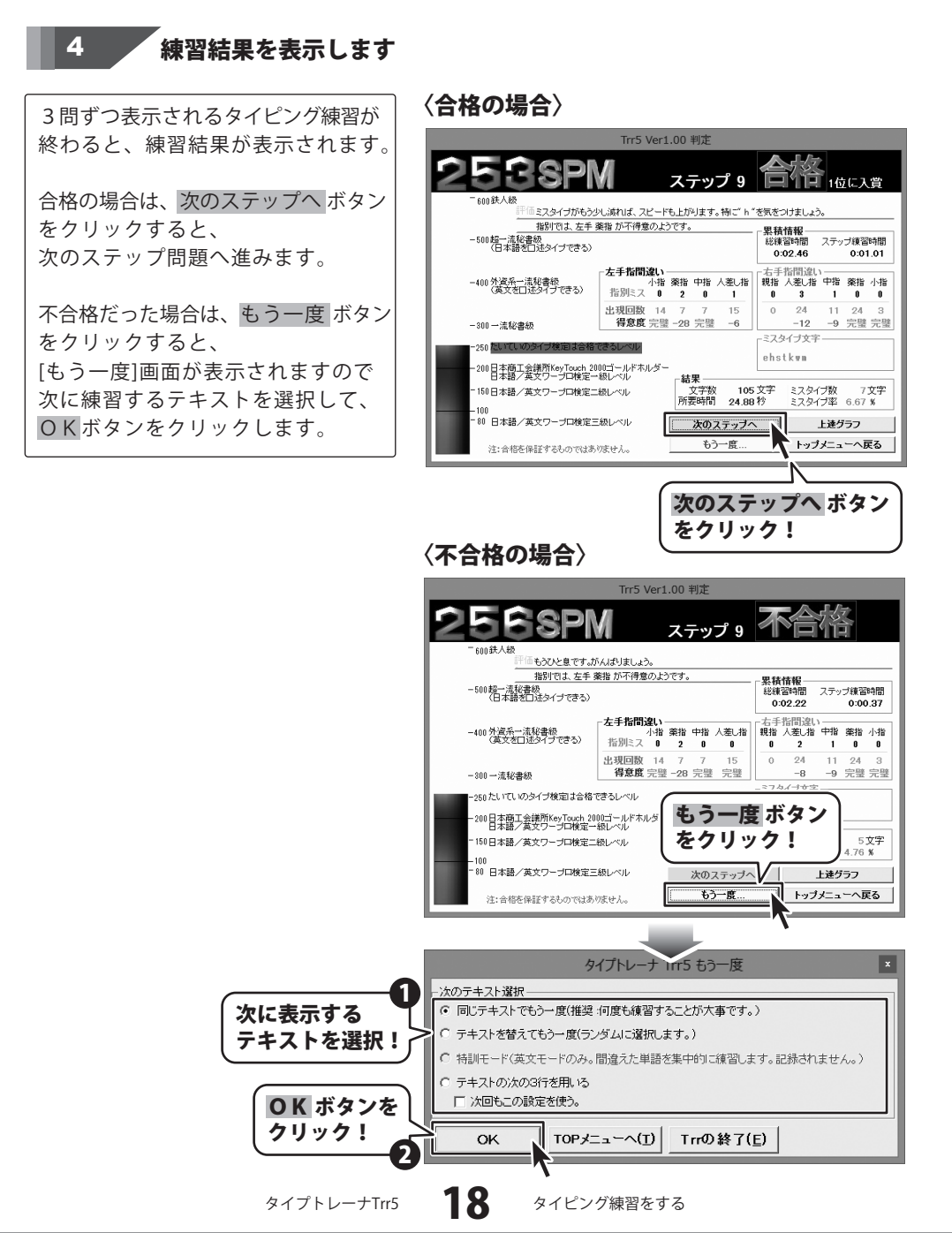

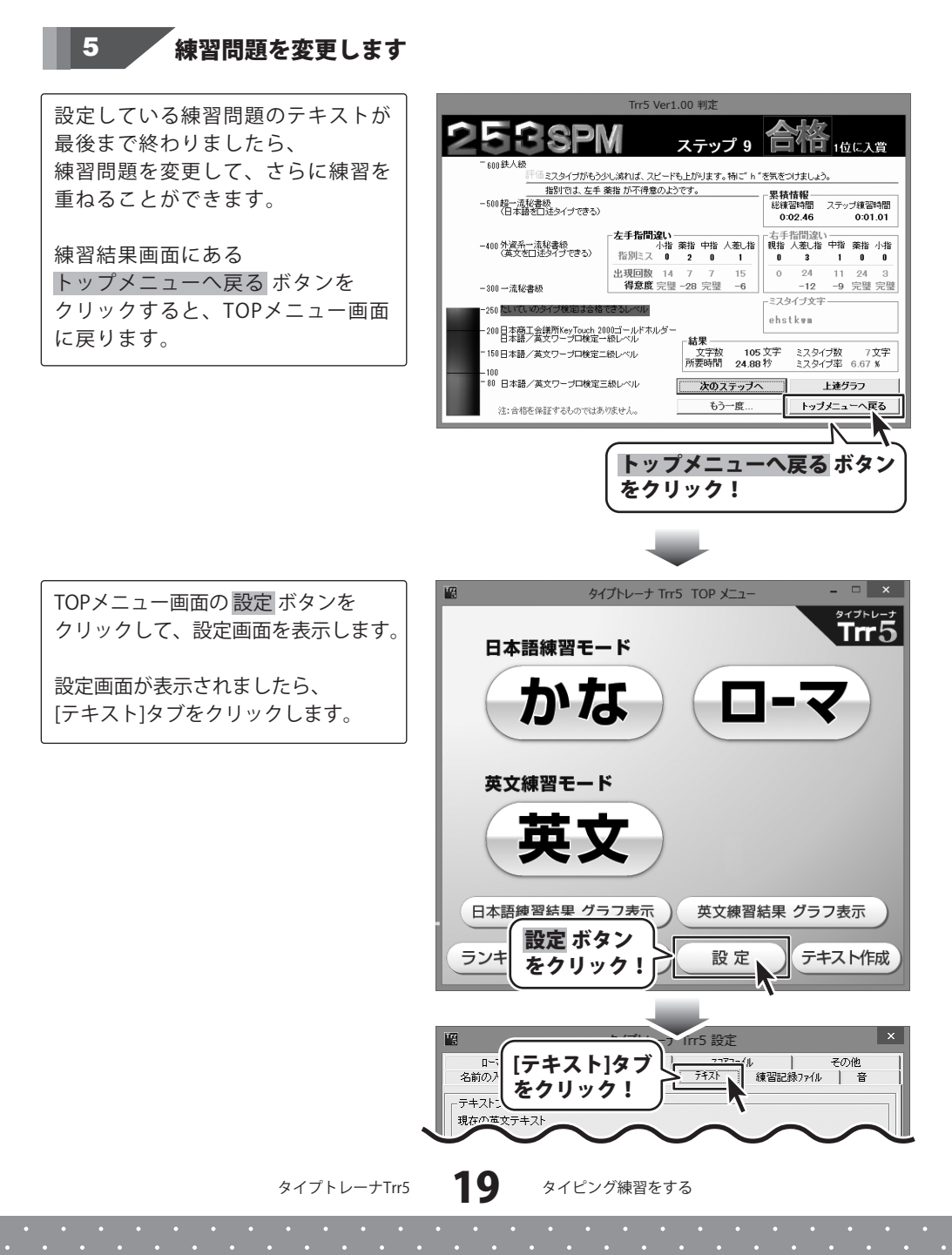

# - タイピング練習をする -

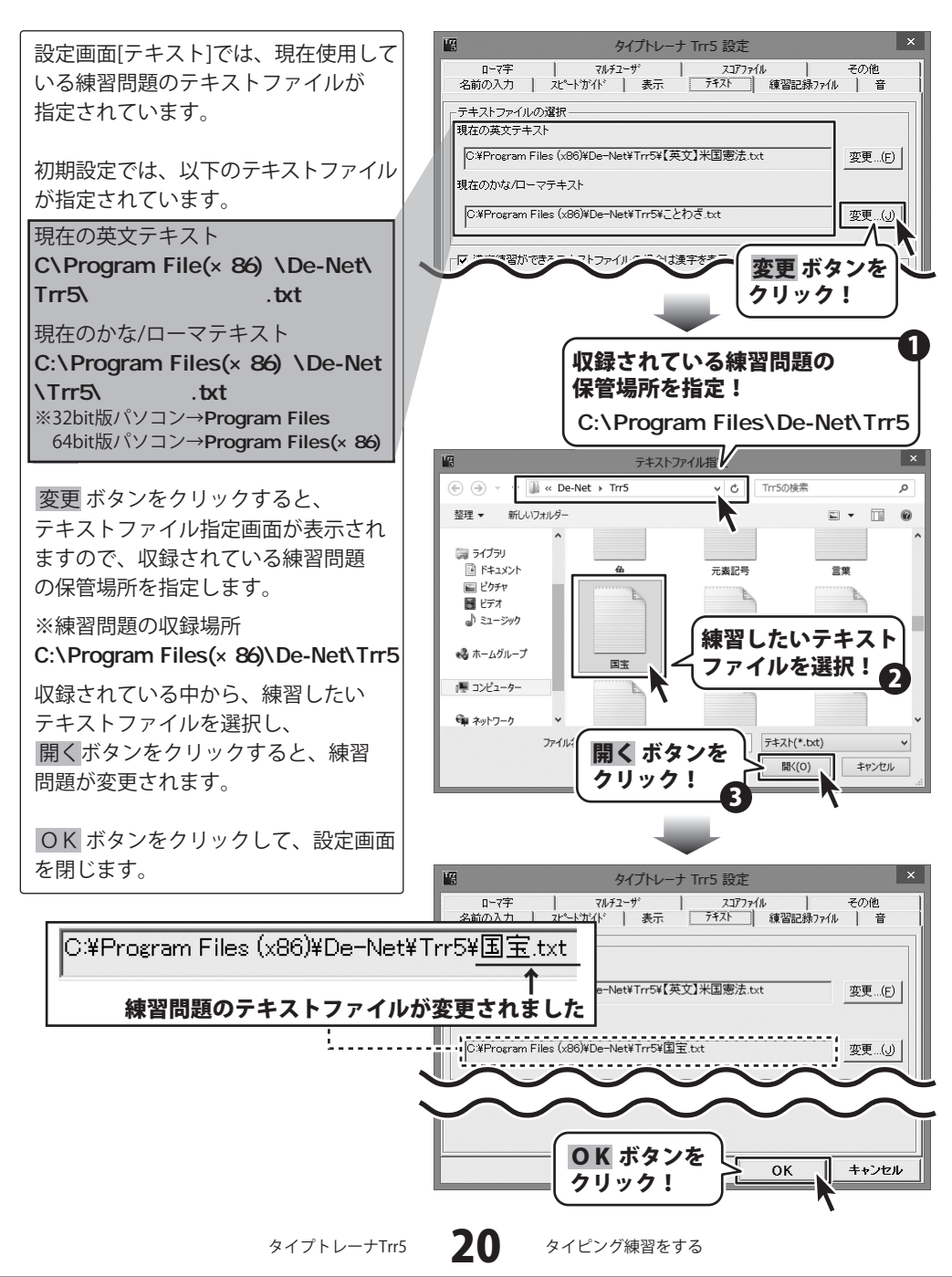

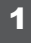

[Trr Text Editor]を起動して問題文を入力します

TOPメニュー画面の<mark>テキスト作成</mark> ボタン をクリックして、[Trr Text Editor]を 起動します。

最初に、問題として表示される単語を 入力します。 例えばまず、[北海道]と打ち、 [Enter]キーを押すと、 [`北海道`ほっかいどう`]となり、 問題文が作成されます。 これで、1問の問題が出来上がりです。

#### 問題の作成について

☆1行あたり28文字まで作成できます。 ☆行数に制限はありません。 ☆全角の英数字は使えません。 ☆問題は3行ずつ表示されるので、 3の倍数の行数で問題文を作成して ください。 3の倍数でない場合には問題文の

一部が出題されない場合があります。

[Trr Text Editor]が起動します

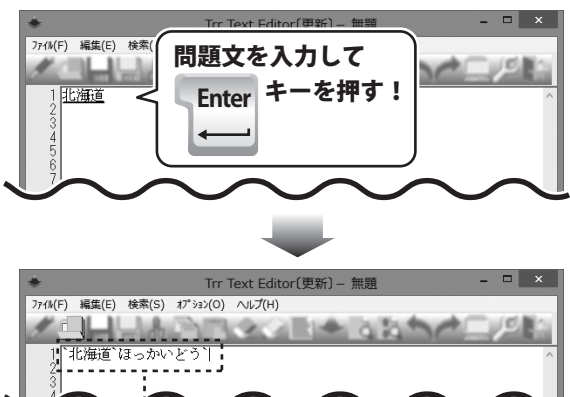

#### 1 行目の問題文ができあがりました

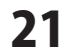

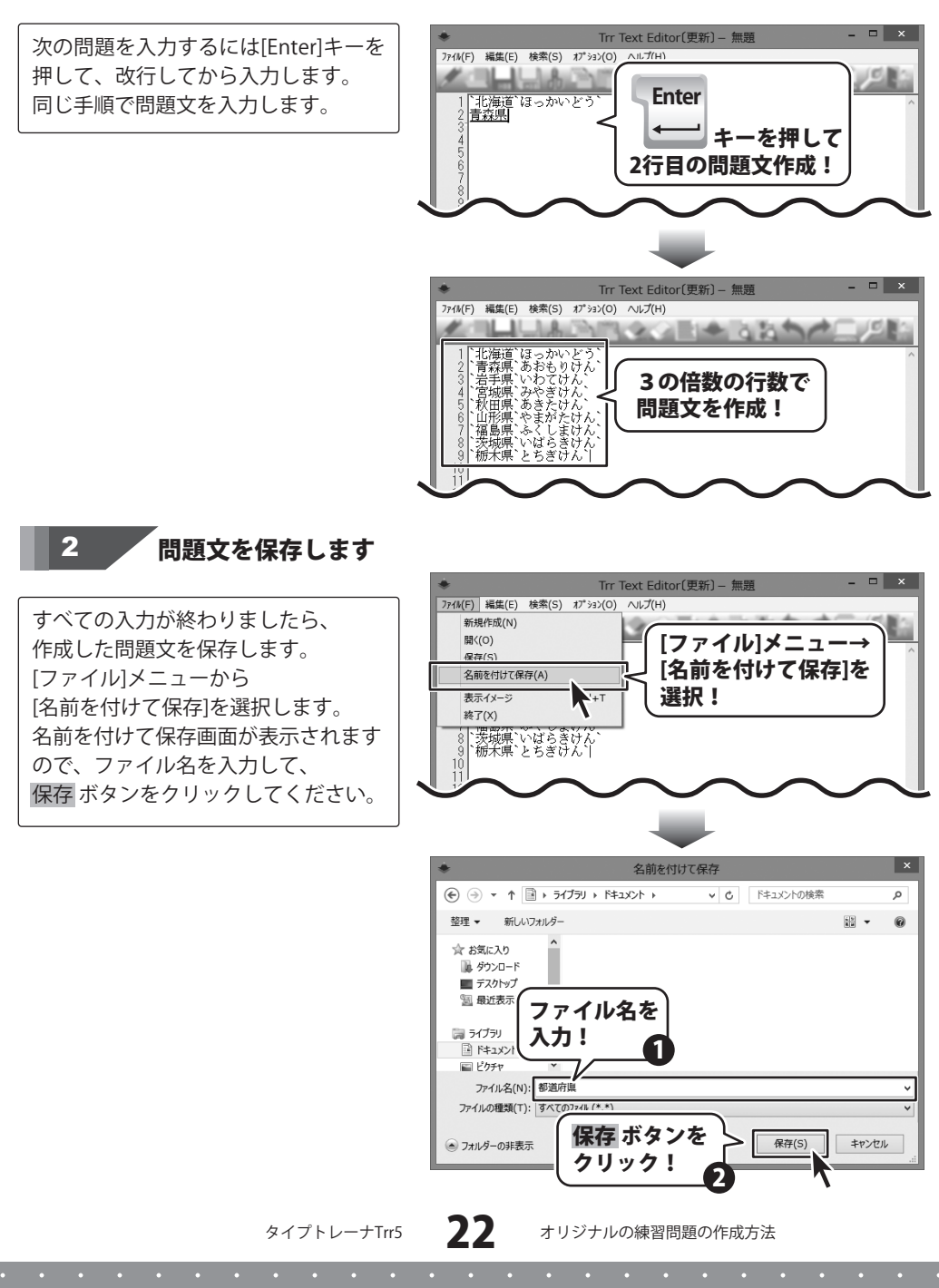

作成した問題でタイピング練習する設定をします 3 タイプトレーナ Trr5 TOP メニュー TOPメニュー画面の 設定 ボタンを クリックして、設定画面を表示します。 日本語練習モード 設定画面が表示されましたら、 かな ローマ [テキスト]タブをクリックします。 英文練習モード 英文 日本語練習結果 グラフ表示 英文練習結果 グラフ表示 設定 ボタン テキスト作成 設定 をクリック! ナ Trr5 設定 設定画面[テキスト]では、現在使用して ロー: 名前のカ [テキスト]タブ 7421 その他 いる練習問題のテキストファイルが #習記録ファイル 音 をクリック! 指定されています。 テキフト 現在の英文テキスト C:¥Program Files (x86)¥De-Net¥Trr5¥【英文】米国憲法.txt 変更...(E) 変更ボタンをクリックすると、 現在のかな/ローマテキスト テキストファイル指定画面が表示され Ci¥Program Files (x86)¥De-Net¥Trr5¥ことわざ.txt 変更...(J) ます。 ▼ 漢字練習ができるテキストファイルの場合は漢字を表示する。 チェックをはずした場合は、読み のみが表示されます。(従来と同 変更 ボタンを □ 漢字の読みも同時に表示する。 クリック!

ок

キャンセル

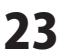

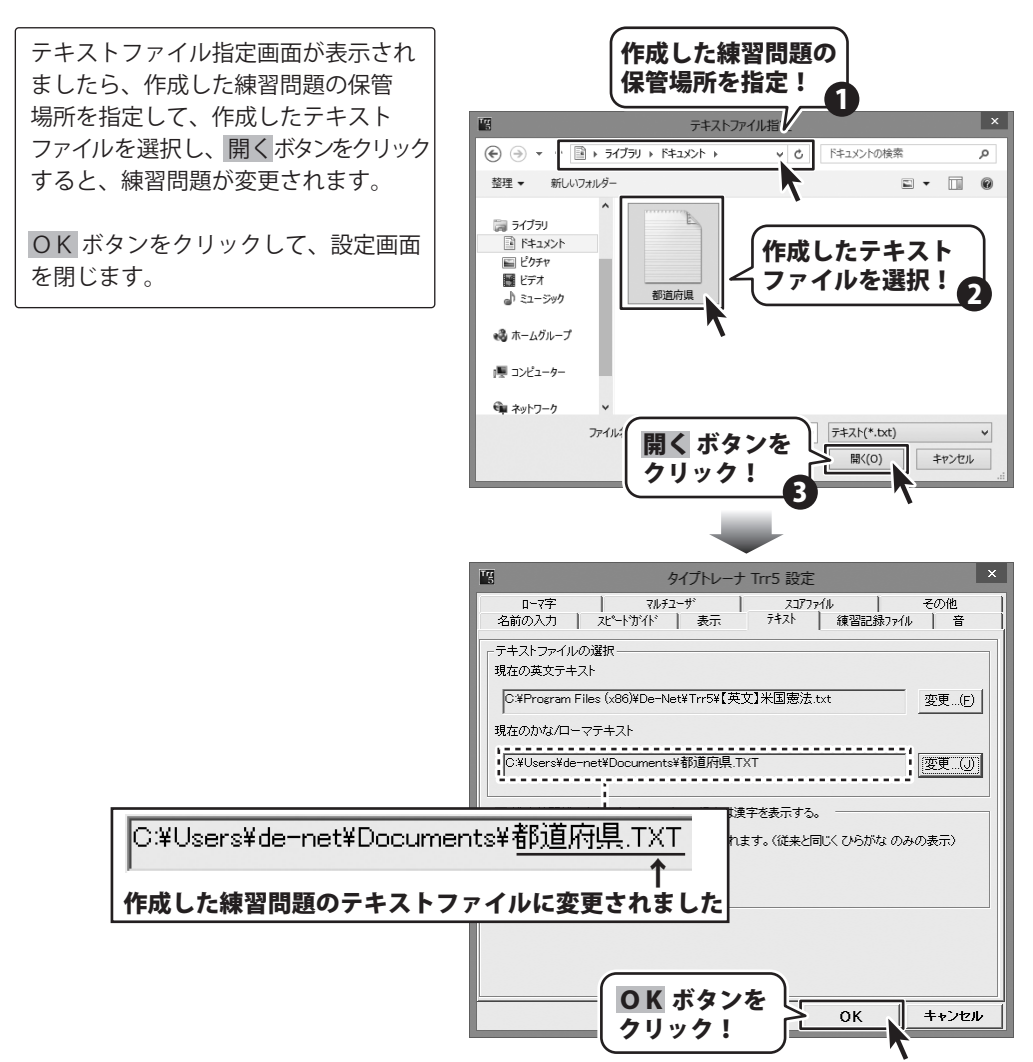

24

## ソフトウェアをダウンロードする

「タイプトレーナTrr5」を購入し、ユーザー登録をしていただいたお客様には、 弊社ホームページから「タイプトレーナTrr5」を5回までダウンロードすることができます。 ネットブックご利用のお客様、CD、DVDドライブがないパソコンをご利用のお客様はソフトウェア をダウンロードしてお使いいただくことができます。

# ■ユーザー登録時のメールアドレスが必要です。 ■製品のシリアルナンバーをご用意ください。

※ダウンロードとはお客様のパソコンに外部のファイルが保存されることをいいます。 ※ユーザー登録がお済みでない場合には、弊社ホームページからユーザー登録を行ってください。 ※本サービスは、サービスの一部または全てを終了することがあります。

これによりユーザーおよび第三者に損害が生じた場合、理由の如何を問わず一切の責任を 負わないものとします。

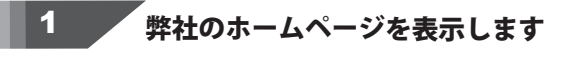

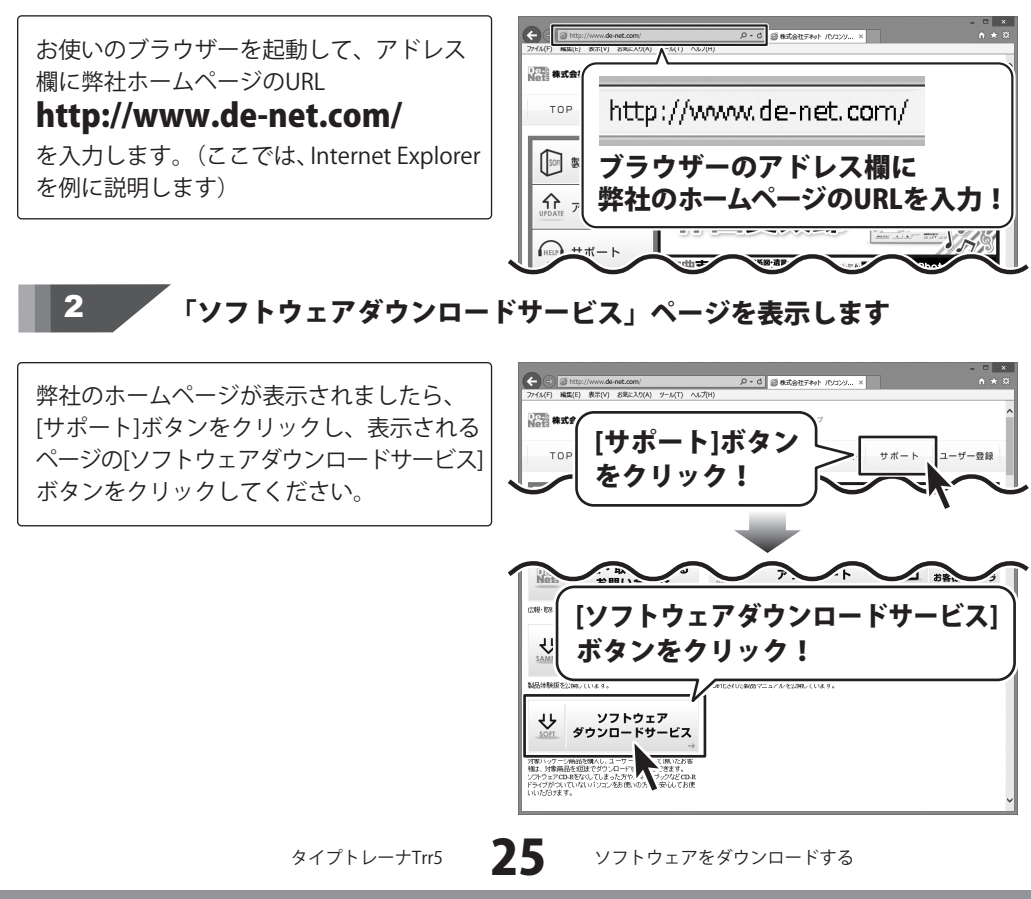

#### ソフトウェアをダウンロードする 3 「ソフトウェアダウンロードサービス」ページ内の 各項目を設定、入力します P - C 回 ソフトウェアダウンロードサービス\_\_ × ソフトウェアダウンロードサービスページ 注意事項をご確認、いたた、各項目を設定、入力してください。 全ての設定、入力が終わりましたら(発行)ポタンをクリックします。 が表示されましたら、注意事項を確認し、 ダウンロードURLが発行されますので、URLをクリックするか、 D次へ3ボタンをクリックしてください。 各項目を設定、入力してください。 ソフトウェアをダウンロードするページが表示されますので [Download]ボタンをクリックしてください。 ンフトウェアの保存が確認できましたらインストールを行ってくだ (インストール方法の評価は製品マニュアルをご覧ください。) すべての設定、入力が終わりましたら、 各項目を設定、 [発行]ボタンをクリックします。 ご確入製品 調想してください 入力! ユーザー登録時のメールアドレス 麻酔のシリアル番号 発行 [発行]ボタンを ▲ ページの生産 ユーザー登録 Nets 株式会社デオ クリック! 4 *、*ファイルをダウンロードします

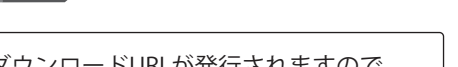

ダウンロードURLが発行されますので、 URLをクリックするか、[次へ]ボタンを クリックしてください。

ソフトウェアをダウンロードするページが 表示されますので、[Download]ボタンを クリックしてください。

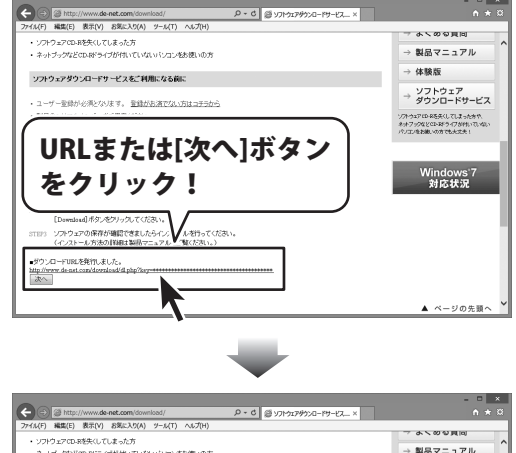

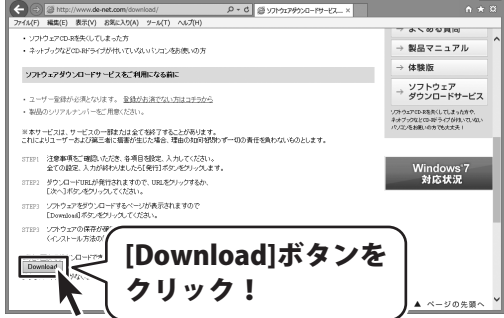

タイプトレーナTrr5

26

ソフトウェアをダウンロードする

## ソフトウェアをダウンロードする

ファイルのダウンロード画面が表示されま したら、[保存]ボタンの▼をクリックします。

名前を付けて保存画面が表示されますので、 ソフトウェアの保存場所を選択して、 [保存]ボタンをクリックしてください。

[setup.exeはダウンロードしたユーザー数 が少ないため、PCに問題を起こす可能性が あります。]という画面が表示されましたら、 [実行]ボタンをクリックします。

[WindowsによってPCが保護されました] という画面が表示されましたら、 [詳細情報]をクリックします。

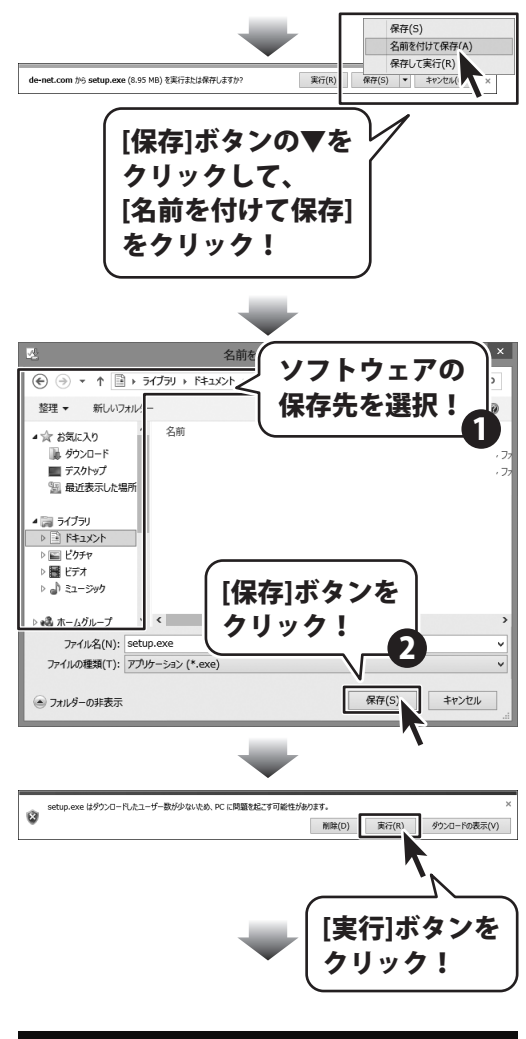

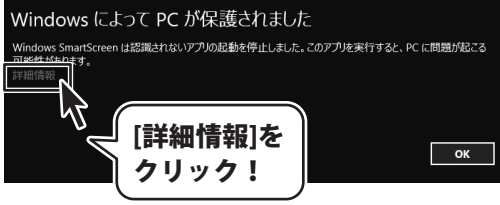

27

## ソフトウェアをダウンロードする

詳細情報が表示されますので、内容を 確認し、[実行]ボタンをクリックします。

設定した場所にソフトウェアが保存され、 インストールがはじまりますので、 必要に応じてインストールを行ってください。

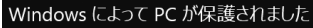

Windows SmartScreen は認識されないアプリの起動を停止しました。このアプリを実行すると、PC に問題が起こる 可能性が珍ります。

発行元: 不明な発行元 アプリ: setup.exe

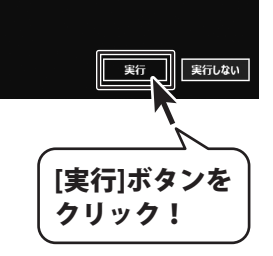

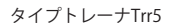

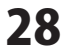

## お問い合わせ窓口

#### お問い合わせについて

e-mailでのお問い合わせの際には、『ご連絡先を正確に明記』の上、サポートまで お送りくださいますようよろしくお願い申し上げます。 お客様よりいただいたお問い合わせに返信できないということがあります。 問い合わせを行っているのにも関わらず、サポートからの返事がない場合、 弊社ユーザーサポートまでご連絡が届いていない状態や、返信先が不明(正しくない)場合が 考えられますので、宛先(FAX・メール)の確認をお願いいたします。 弊社ホームページ上からサポート宛にメールを送ることも可能です。

直接メールでご連絡の場合、下記項目を事前にご確認の上お伝えください。

- ○ソフトのタイトル・バージョン
- 例:「タイプトレーナTrr5」
- ○ソフトのシリアルナンバー

※冊子の取扱説明書表紙に貼付されています。

- ○ソフトをお使いになられているパソコンの環境
  - ・OS及びバージョン
    - 例: Windows 7、Service Pack 2、64bit Windows Updateでの最終更新日〇〇年〇月〇日
  - ・ブラウザーのバージョン
    - 例:Internet Explorer 8
  - ・パソコンの仕様
    - 例:NEC XXXX-XXX-XX / Pentium III 1GHz /
      - HDD 500GB / Memory 2GB
- ○お問い合わせ内容
  - 例:~の操作を行ったら、~というメッセージがでて ソフトが動かなくなった

□□□部分の操作について教えてほしい…etc

- ○お名前
- ○ご連絡先(正確にお願いいたします)

メールアドレス等送る前に再確認をお願いいたします。

※お客様のメールサーバーのドメイン拒否設定により、 弊社からのメールが受信されない場合があります。

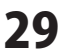

# お問い合わせ窓口

## ホームページからのお問い合わせ

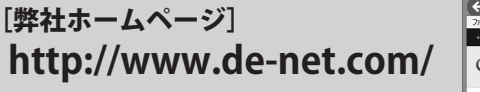

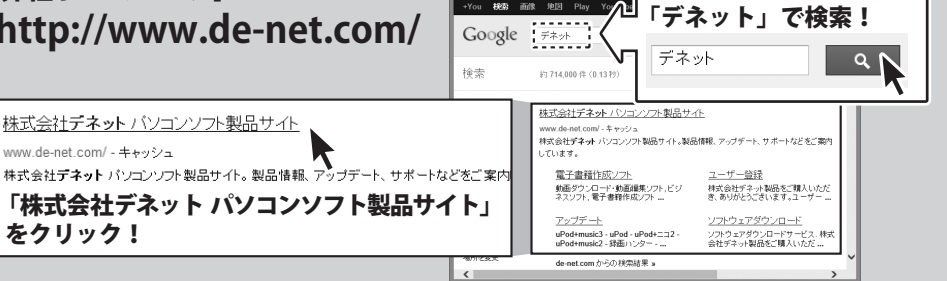

検索エンジンより

#### [サポートページ]

#### http://www.de-net.com/support.htm

ソフトウェアの最新情報やよくあるご質問などを公開しています。 アップデート情報より、最新版のソフトウェアをダウンロードしてお使いいただけます。

#### [問い合わせページ]

#### http://www.de-net.com/contact/

弊社ホームページのお問い合わせフォームにご記入いただき、メールを送信してください。

#### メールでのお問い合わせ

## E-mail : ask99pc@de-net.com

サポート時間:10:00~17:30 (土・日、祭日を除く) ※通信料はお客様負担となります。

※パソコン本体の操作方法やその他専門知識に関するお問い合わせにはお答えできない場合があります。 ※お客様のご都合による返品はできません。

※お問い合わせ内容によっては返答までにお時間をいただくこともあります。

## 株式会社デネット

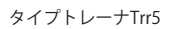

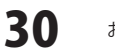

お問い合わせ窓口

. . . . . . . . . . . . . . . . . . . .